## Student Admission Work Flow Step by Step

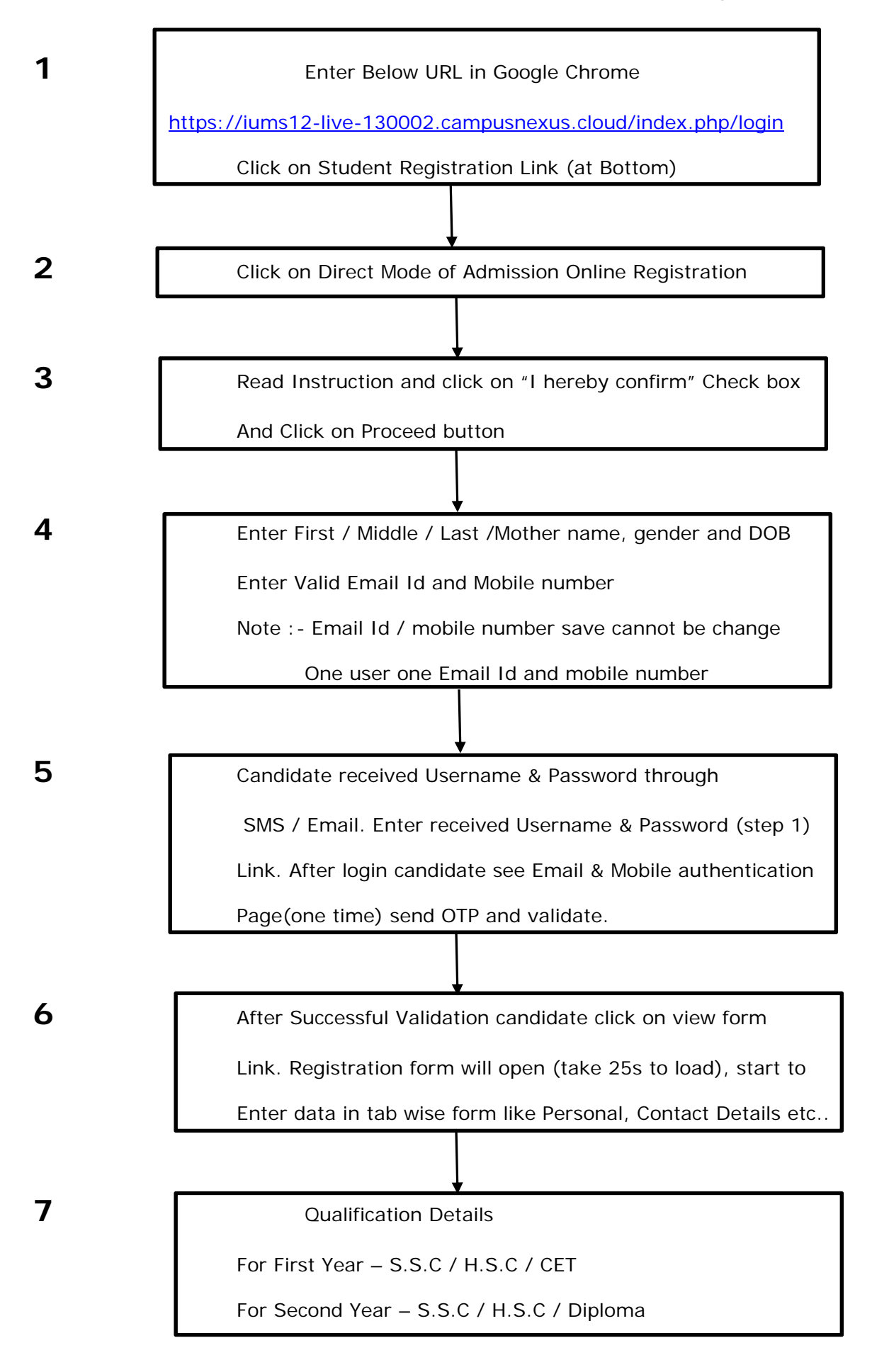

After filling all data & upload required document, candidate has

To click on "I hereby confirm" check box and click on Submit Profile button.

Candidate will goes to applied college which enter in registration Form. College will check all information enter in form, they

Approve, Reject candidate form.

10

Approve student again login and pay " UNIVERSITY FEE "

Note : - University fee paid student will get PRN number and

Consider for further process.

9